# BIO-DIESEL MIXING IN EAM MODULE

### **Receiving of Bio Diesel in EAM module**

డిపో నకు SUUPLY చేసిన బయో డీజిల్ ను CIS నందు స్టాక్ లోనికి తీసుకొని తరువాత డీజిల్ ఆయిల్ నందు మిక్స్ చేయు విధానము.

- ముందుగా బయో డీజిల్ ను CIS నందు స్టాక్ లోనికి తీసుకోను విధానము :
- డీజిల్ ఆయిల్ ను ఏ విధంగా అయితే PURCHASE ORDER ద్వారా రిసీప్ చేసుకుందురో అదే విధంగా బయో డీజిల్ ను కూడా PURCHASE ORDER ద్వారా రిసీప్ చేసుకొన వలెను.
- BIO DIESEL Item code : 95000005.
- Sub Inventory : BIO DIESEL Locator : BIO TANK
- Supplier: WG, EG, VSP రీజియన్ డిపోలకు Advaith Bio Fuels
- KRNL, KDP రీజియన్ డిపోలకు Khanda biofuels limited.

# **Receiving of HSD Oil in EAM Module**

HSD ఆయిల్ రిసీప్ చేసుకోను విధానము:

- ముఖ్యమైన సూచన : ఇప్పటి వరకు డీజిల్ ఆయిల్ ను PURCHASE ORDER ద్వారా 950000001 Item code పైన రిసీప్ చేసుకొనుచున్నాము.
- కాని ఇప్పటి నుండి HSD Oil ను **950000003** కోడ్ పై రిసీప్ చేసుకొనవలెను.

### Mixing of Bio-Diesel in EAM Module

స్టాక్ లో తీసుకున్న బయో డీజిల్ ను డీజిల్ ట్యాంక్ నందు మిక్స్ చేయు విధానము.

- APSRTC EAM ADC Maintenance User లో (20) HSD.BIO- DIESEL Mixing పైన click చేయవలెను.
- DECISION PAGE ఓపెస్ అగును. ఇక్కడ YES ను CLICK చేయవలెను.
- CAUTION పేజీ నందు YES ను CLICK చేయవలెను.
- NOTE పేజీ నందు OK ను CLICK చేయవలెను.
- Work order less completions page open అగును.

ఈ పేజీ నందు పూర్తి చేయవలసిన కాలమ్స్ వివరములు.

- **1. Assembly** ----- "95000001" **లేక** 95%1 అని టైపు చేసి TAB కొట్టవలెను
- 2. Schedule Number TAB కొట్టవలెను .

3. Quantity column వర్ధరిసీప్ చేసుకున్న HSD oil మరియు మిక్స్ చేసిన బయో డీజిల్ ను కలిపి ఇవ్వవలెను . ( ఉదాహరణకు HSD ఆయిల్ 12,000 లీటర్లు రిసీప్ చేసుకున్న పుడు 5 % చొప్పున బయో డీజిల్ 600 లీటర్లు మొత్తం 12,600 లీటర్లు ( 12000 + 600 = 12,600 ) ఇవ్వవలెను .

- 4. Completion sub inventory column వర్ద మనం ఏ Ground Tank లో అయితే HSD ఆయిల్ మరియు బయో డీజిల్ మిక్స్ చేసినమో ఆ Ground Tank ను ఇవ్వవలెను. (ఉదాహరణకు Ground Tank 1 అయిన యెడల % 1 అని ఇవ్వవలెను).
- **5. Completion Loc column** వర్ద % కొట్టవలెను.
- 6. Accounting class column వర్ద % ను ఇవ్వవలెను.

Continue..

ఒకపేళ HSD ఆయిల్ రెండు GROUND TANKS నందు దింపినచో రెండో లైన్ ను SELECT చేసుకొని పై తెల్సిన విధముగా COLUMNS ను SELECT చేసుకొనవలెను.

Work order less completions page నందు మొదటి లైన్ ను సెలెక్ట్ చేసుకొని Components field పై క్లిక్ చేయవలెను. Components page open అగును.

ఈ పేజీ నందు మనం మిక్స్ చేసిన ఆయిల్ DETAILS కనపడును. మొదటి లైన్ నందు బయో డీజిల్ వివరములు రెండో లైన్ నందు డీజిల్ ఆయిల్ విరాములు కనపడును..

- రెండో లైన్ (9500003) Supply Sub inventory column వర్ద ఏ Ground Tank లో అయితే HSD ఆయిల్ మరియు బయో డీజిల్ మిక్స్ చేసినమో ఆ Ground Tank ను ఇవ్వవలెను. ( ఉదాహరణకు Ground Tank 1 అయిన యెడల % 1 అని ఇవ్వవలెను ).
- Supply Locator వర్ద % కొట్టవలెను.
- Bio Diesel మరియు HSD Qty సరిగా ఉన్న దని నిర్దారించుకున్న తరువాత OK పైన క్లిక్ చేయవలెను.
- అదేవిధముగా రెండో GROUND TANK కొరకు Work order less completions page నందు రెండవ లైన్ ను సెలెక్ట్ చేసుకొని Components field పై క్లిక్ చేయవలెను. Components page open అగును.
- రెండో లైన్ ( 95000003 ) Supply Sub inventory column వర్ద ఏ Ground Tank లో అయితే HSD ఆయిల్ మరియు బయో డీజిల్ మిక్స్ చేసినమో ఆ Ground Tank ను ఇవ్వవలెను. ( ఉదాహరణకు Ground Tank 2 అయిన యెడల % 2 అని ఇవ్వవలెను ).
- Supply Locator వర్గ % కొట్టవలెను.
- Bio Diesel మరియు HSD Qty సరిగా ఉన్నదని నిర్దారించుకున్న తరువాత OK పైన క్లిక్ చేయవలెను.
- తర్వాత SAVE చేయవలెను.
- ఇప్పుడు GROUND TANK నందు HSD oil మరియు Bio-Diesel stock Add అగును.

#### \*\*\*\*\*

# **Bio-diesel mixing process in EAM**

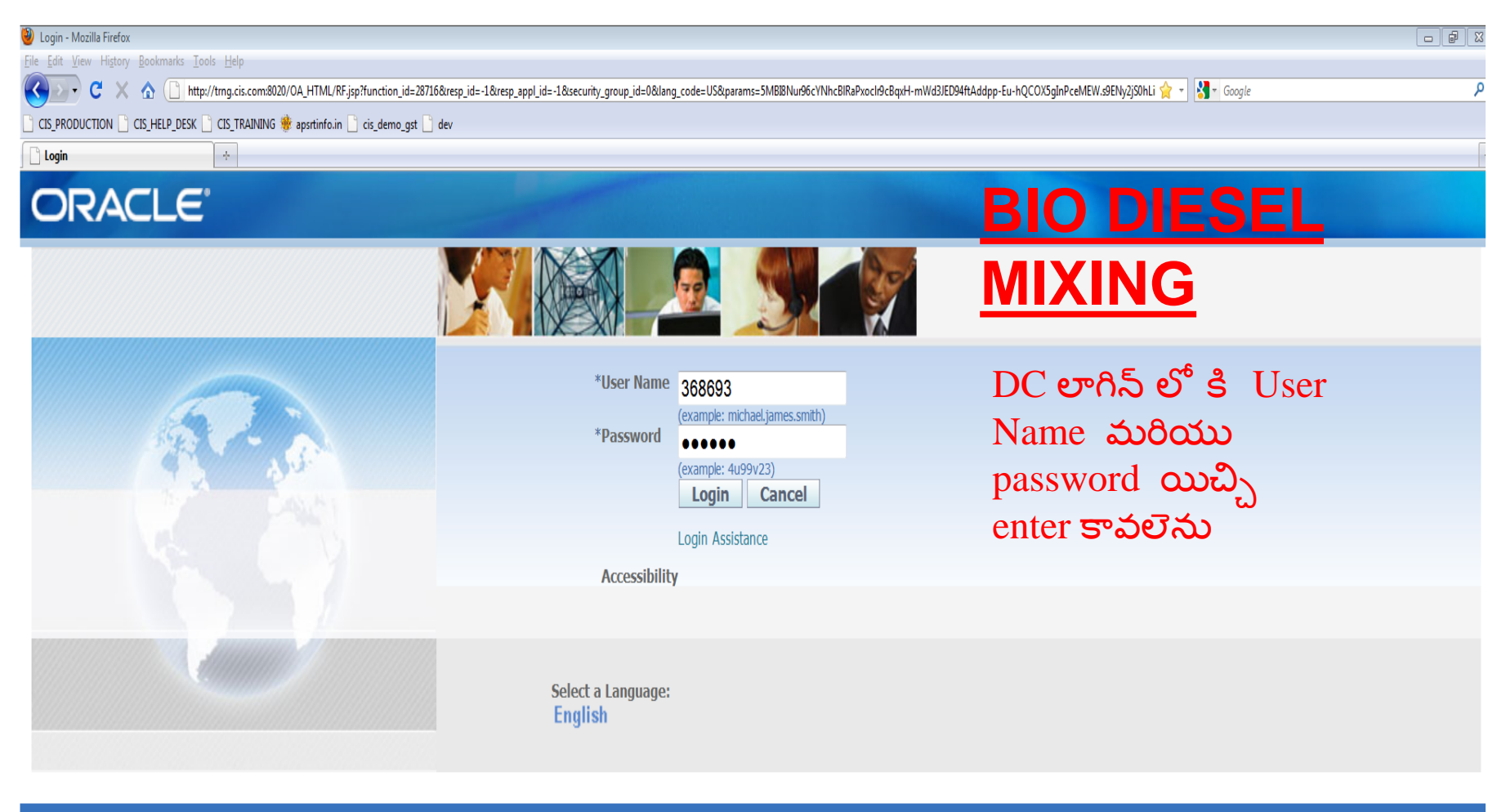

\_\_\_\_\_ E-Business Suite

Oracle Applications Home Page

## **BIO DIESEL MIXING**

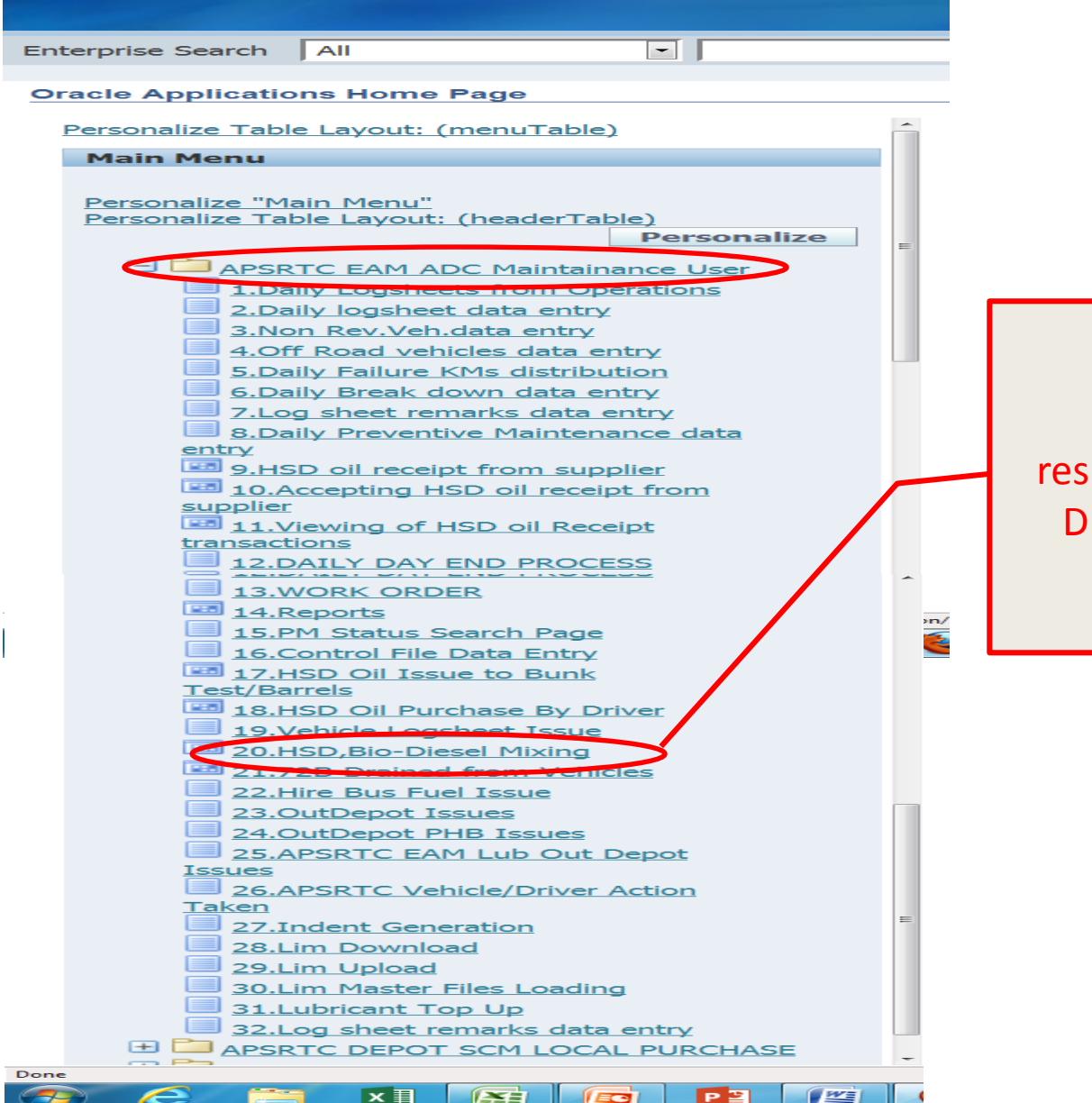

APSRTC EAM ADC MAINTENANCE user responsibility లో HSD BIO-DIESEL MIXING పైన క్లిక్ చేయవలెను.

## **BIO DIESEL MIXING**

| Source Applications - APTRNG instance Clone of APPROD(15-APR-2021)                                                                                                    |
|----------------------------------------------------------------------------------------------------|
| Eile ⊑dit ⊻iew Folder Tools Window Help                                                                                                    |
| [== \$ \$ \$ \$ \$ \$ \$ \$ \$ \$ \$ \$ \$ \$ \$ \$ \$ \$                                                                                                    |
| Navigator - APSRTC EAM ADC Maintainance User                                                                                                    |
| Functions Documents                                                                                                    |
| 1.Daily Logsheets from Operations                                                                                                    |
| Logsheet Updation Page                                                                                                    |
| 1.Daily Logsheets from Operation         2.Daily logsheet data entry         3.Non Rev.Veh.data entry         4.Off Road vehicles data entry         5.Daily Failure KMs distribution         6.Daily Break down data entry         7.Log sheet remarks data entry         8.Daily Preventive Maintenance d         9.HSD oil receipt from supplier         10.1.Accepting HSD oil receipt from         11.DAILY DAY END PROCESS         12.WORK ORDER |
| <u>Open</u>                                                                                                    |
| Decision >>>>>>>>>>>>>>>>>>>>>>>>>>>>>>>>>>>>                                                                                                    |
| ్లు Yes పైన క్లిక్ చేయవలెను.                                                                                                    |

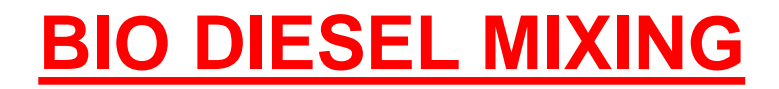

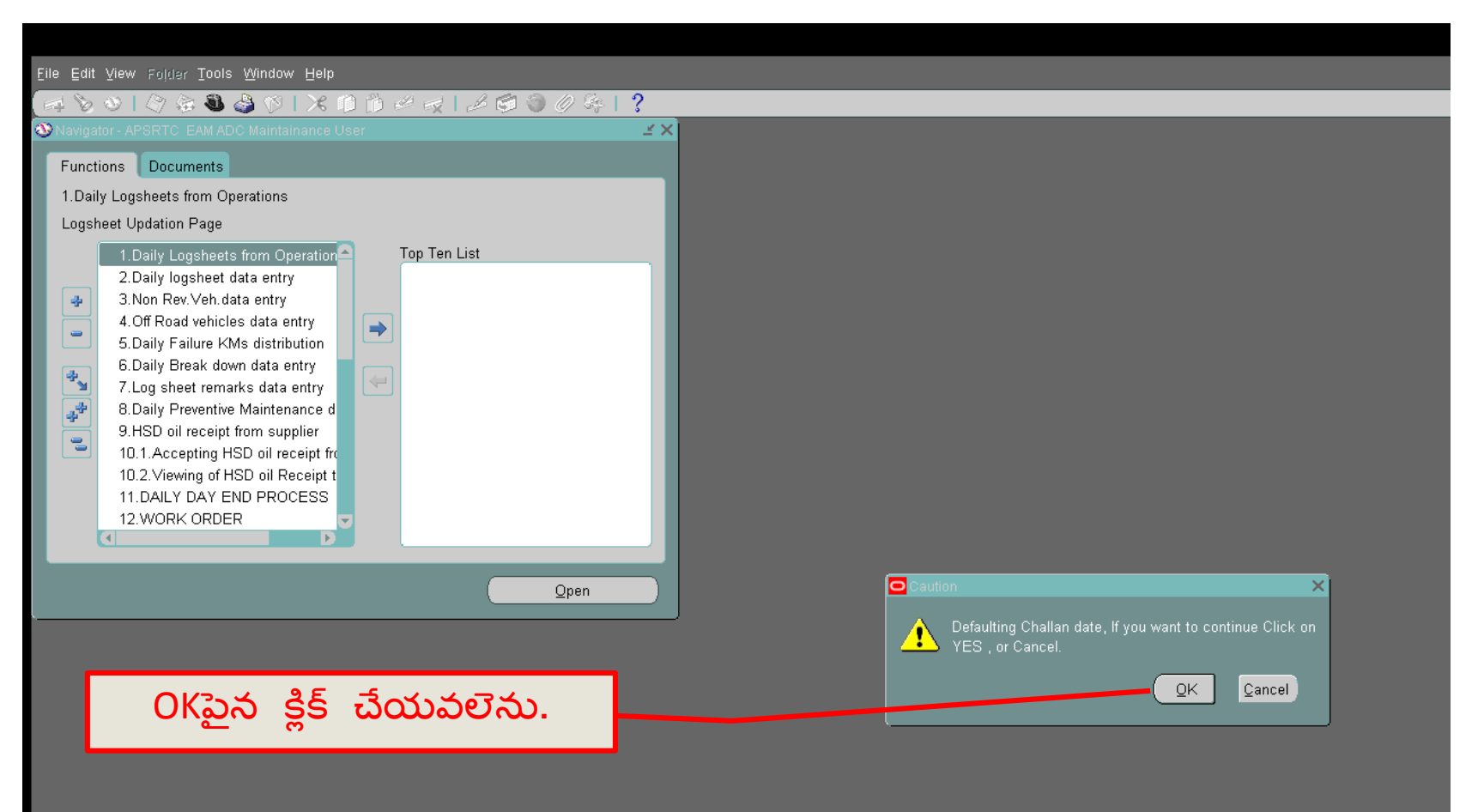

| Eile | <u>E</u> dit ⊻iew Foļder  | Tools <u>W</u> indov                            | w <u>H</u> elp                                                                                                    |                      |                              |             |                                      |
|------|---------------------------|-------------------------------------------------|----------------------------------------------------------------------------------------------------|----------------------|------------------------------|-------------|--------------------------------------|
| 4    | 🏷 🚳 I 冷 🖗                 | 🖏 🍪 🖉                                           | 🔀 🗊 👸 💋 🙀                                                                                                    | 1 🗐 🕥 🖉 🖗            | ∲I <b>?</b>                  |             |                                      |
| OW   |                           |                                                 |                                                                                                    |                      |                              | N N N       |                                      |
|      | Transactio<br>Transactio  | on Date <mark>14-M</mark><br>in Type <b>WIP</b> | 1AY-2021 00:00:00 (                                                                                                    | Refresh <u>D</u> ate |                              |             |                                      |
|      | Assembly                  | Line                                            | Schedule Group  Schedule Group | Build Seq.           | Schedule Num.  Schedule Num. | Sales Order |                                      |
|      | Description (<br>Retrieve | Schedules<br>స్తాన క్లిక                        | <br>©omponents<br>క్ చేయవలెన                                                                                                    | L <u>o</u> t/Seria   |                              | Save        | Note ×<br>14-MAY-2021 00:00:00<br>QK |

## <u>BIO DIESEL MIXING FORM OPEN అగును</u>

| Eile Edit ⊻iew Folder          | Tools <u>W</u> indov                                   | / Help                           |       |                                                            |                                                                               |                                        |
|--------------------------------|--------------------------------------------------------|----------------------------------|-------|------------------------------------------------------------|-------------------------------------------------------------------------------|----------------------------------------|
| 🎑 🏷 🛇   冷 🔅                    | 🔇 🍪 🥙                                                  | 🔀 🗊 🞁 🛃                          | 🧀 🤤   | 🎯 Ø 🎋 l ?                                                  |                                                                               |                                        |
| OWork Order-less Comp          |                                                        |                                  |       |                                                            | ド<br>N<br>N<br>N                                                              |                                        |
| Transactio<br>Transactio       | on Date <mark>14-M.</mark><br>In Type <mark>WIP</mark> | AY-2021 00:00:00<br>Completion   | Refr  | esh <u>D</u> ate                                           |                                                                               | L                                      |
| Assembly                       | Line                                                   | Schedule Group                   | Build | Seq. Schedule Num.                                         | Sales Order                                                                   |                                        |
|                                |                                                        |                                  |       |                                                            |                                                                               |                                        |
|                                |                                                        |                                  |       |                                                            |                                                                               |                                        |
| ( <u>1) By de</u><br>challan d | fault ఎ<br>late వుం                                    | ప్పుడు<br>మకోవలెను<br>Components |       | (2) IMPORTAN<br>BIO DIESEL M<br>FIELD TO FILE<br>COMPOLSOR | <mark>T INFORMATIO</mark><br>IXING FORM లో<br>D MOVE చేయాల<br>( గా TAB వాడవలె | <mark>N</mark><br>ఎంటే<br>'ను <u>.</u> |

| S Oracle Applications - APTRNG instance | e Clone of APPR   | OD(15-APR-2021)      | And and         |          |
|-----------------------------------------|-------------------|----------------------|-----------------|----------|
| Eile Edit View Folder Tools Windo       | w <u>H</u> elp    |                      |                 |          |
| 🛤 📎 🛇 । 🖉 🖗 🖏 🦓 🕅                       | 🔀 🗊 🞁 💋 模         | 🎜 🗐 🕘 🖉 🕵   *        | ?               |          |
| Work Order-less Completions (NDK)       |                   | *******              |                 | ≍ ≝ ज ×  |
| Transaction Date 25-N                   | 1AY-2021 00:00:00 | Refresh <u>D</u> ate |                 |          |
| Transaction Type                        | P Completion      | -                    |                 |          |
| 🖉 Mixing(Bio-Diesel)                    |                   |                      |                 |          |
| Assembly Schedule No                    | um. Quantity      | Completion Subinv.   | Completion Loc. | A        |
| 95%1                                    |                   |                      |                 | <b>_</b> |
|                                         |                   | <u></u>              |                 |          |
|                                         |                   |                      |                 |          |
| 95%1 అని టైపు                           | - ముఖ్య గమని      | )Š:                  |                 |          |
| చేసి TAB press                          | TAB press         | చెసనప్పుడు           |                 |          |
| చేసినప్పుడు                             | schedule nu       | im ఆటో మెటిక్ గ      |                 |          |
| "950000001" –                           | generate ອ        | వుతుంది.             |                 |          |
| కనపడును.                                |                   | 1                    |                 |          |
| ****                                    |                   |                      |                 |          |
| Description                             |                   |                      |                 |          |
|                                         |                   |                      |                 |          |
| Retrieve Schedules                      | Components        | Lot/Serial           | Save            |          |

| Solutions - A Oracle Applications - A | APTRNG insta      | ince                                   | Clone of APP | ROD(15-APR-2021)     |                    |       |
|---------------------------------------|-------------------|----------------------------------------|--------------|----------------------|--------------------|-------|
| Eile ⊑dit ⊻iew Folder                 | Tools <u>W</u> in | dow <u>H</u> elp                       |              |                      |                    |       |
| (🛤 📎 🕲 I 🇳 🎄                          | : 🚳 🍪 (           | 🄊 i 🔀 🎁                                | ) 🞁 🚧 😽      | 🖌 🗇 🕥 🧷 🍫            | 1 ?                |       |
| OWork Order-less Com                  | pletions (ND      | ю 20000                                |              |                      | ****************** | জা≍ম× |
| Transacti                             | on Date 25        | 5-MAY-2021 (                           | 00:00:00     | Refresh <u>D</u> ate | )                  |       |
| Transacti                             | on Type 🛛         | /IP Completio                          | on           | -                    |                    |       |
| 🛛 🖪 Mixing(Bio-Diese                  | n <u> </u>        |                                        |              |                      |                    |       |
| Assembly                              | Schedule          | Num.                                   | Quantity     | Completion Subinv.   | Completion Loc.    | A     |
| 95000001                              | 15029             |                                        |              |                      |                    | Ê     |
|                                       |                   |                                        |              |                      |                    |       |
|                                       |                   |                                        |              | -                    |                    |       |
| Super d                               | 4. 9×.            |                                        |              |                      |                    |       |
|                                       | ພຸລຣ.             | ~~~~~~~~~~~~~~~~~~~~~~~~~~~~~~~~~~~~~~ | LE X         |                      |                    |       |
| schedul                               |                   | 660 aug<br>6 8                         | 50           |                      |                    |       |
| generat                               | စေတာင်            | ວລ                                     |              |                      |                    |       |
|                                       |                   |                                        |              |                      |                    |       |
|                                       |                   |                                        |              |                      |                    |       |
|                                       | DIFCEL            |                                        |              | _                    |                    |       |
| Description                           | DIESEL            | _                                      | _            |                      |                    |       |
| Retrieve                              | Schedules         | Q                                      | omponents    | Lgt/Serial           | Save               |       |
|                                       |                   |                                        |              |                      |                    |       |

| Solutions -           | APTRNG instance        | Clone of APPR | OD(15-APR-2021)      |                 |          |
|-----------------------|------------------------|---------------|----------------------|-----------------|----------|
| Eile Edit ⊻iew Folder | Tools Window Help      |               |                      |                 |          |
| 🛤 📎 🕲 I 冬 🌾           | s 🕹 🎒 📢 i 🔀 i          | 🗋 🞁 🚧 🤿       | । ⊿ 🗐 🏐 🖉 🍣 ।        | ?               |          |
| OWork Order-less Con  | npletions (NDK) (1999) |               |                      |                 | 도 뇌 ×    |
| Transact              | ion Date 25-MAY-2021   | 00:00:00      | Refresh <u>D</u> ate |                 |          |
| Transact              | ion Type WIP Complet   | ion           | -                    |                 |          |
| 🛛 🔁 Mixing(Bio-Diese  | el)                    |               |                      |                 |          |
| Assembly              | Schedule Num.          | Quantity      | Completion Subinv.   | Completion Loc. | A        |
| 95000001              | 15029                  | 105           | %1                   | <u> </u>        |          |
|                       |                        | <b>I</b>      |                      |                 |          |
|                       | and of E               |               |                      |                 |          |
| (1) Quantity col      | umn వద్ద రిసిప్ శ      | వసుకున్న      | HSD OIL              | (2) %1 టైపు (   | చేసి TAB |
|                       | క్స చనన బయి            | జల ను క       | ຍລ<br>_ ໂ            | చేయవలెను. (HSI  | D TANK 1 |
| ఇవ్వవలను . ( ఉ        | దాహరణకు HSD            | ఆయిల 10       | ပ စစ်တို             | కనబడును         | ) )      |
| రిసివ్ చేసుకున్న స    | పుడు 5% చొపు           | ్షన బయో       | డజిల్ 5 🔽 🖵          |                 |          |
| లిటర్లు మొత్త         | o 105 లిటర్లు ( 10     | 00 + 5 = 10   | 5)                   |                 | ╶╬╌╡     |
| (A)                   | వ్వవలేను. తరువ         | ూత            |                      |                 |          |
| TAE                   | 3 PRESS చేయవల          | లెను.         |                      |                 |          |
| Description           | DIESEL                 |               |                      |                 |          |
| Retrieve              | e Schedules            | Components    | L <u>o</u> t/Serial  | Save            |          |

| Solutions           | - APTRNG instance     | Clone of APPROD(15 | -APR-2021)               |                |            |
|---------------------|-----------------------|--------------------|--------------------------|----------------|------------|
| Eile Edit ⊻iew Folo | ter Tools Window Hel  | p                  |                          |                |            |
| (🛤 🗞 🐼 I 🏈          | 🎄 🍓 🍓 隊 I 🔀           | 10 🞁 💋 🤿 🏼         | ै 🗊 🏐 🧷 🍫 ।              | ?              |            |
| OWork Order-less C  | ompletions (NDK) COO  |                    | ************************ |                | ः ४ ज्ञ ×े |
| Transa              | action Date 25-MAY-20 | 21 00:00:00        | Refresh <u>D</u> ate     |                |            |
| Transa              | action Type WIP Comp  | letion             | -                        |                |            |
| 🛛 🚰 Mixing(Bio-Die  | esel)                 |                    |                          |                |            |
| nv.                 | Completion Loc.       | Accounting Class   | Line                     | Schedule Group | Bui        |
|                     | %                     | <u> </u>           |                          |                |            |
|                     |                       | _                  |                          |                |            |
|                     |                       | _                  |                          |                |            |
| 0( 17.4 - 5.8       |                       | _                  |                          |                |            |
| % ట్రాపు చిన        | D TAB PRESS           |                    |                          |                |            |
| చేయ                 | వలెను.                |                    |                          |                |            |
|                     |                       | _                  |                          |                |            |
|                     |                       | _                  |                          |                |            |
| <b>I</b>            |                       |                    |                          |                |            |
|                     | DIEGEL                |                    |                          |                |            |
| Descriptio          |                       |                    |                          |                |            |
| Retri               | eve Schedules         | Components         | Lgt/Serial               | Save           |            |
|                     |                       |                    |                          |                |            |
|                     |                       |                    |                          |                |            |

| Solutions            | - APTRNG instance                                    | Clone of APPROD(1 | 5-APR-2021)          |                |          |  |  |  |  |
|----------------------|------------------------------------------------------|-------------------|----------------------|----------------|----------|--|--|--|--|
| Eile ⊑dit ⊻iew Foļd  | er Tools Window Help                                 |                   |                      |                |          |  |  |  |  |
| (🛤 📎 🚳 I 🇳           | (== > =>   /> == = / /= == == / /= == == == == == == |                   |                      |                |          |  |  |  |  |
| • Work Order-less Co | ompletions (NDK) 000000                              |                   | ****************     |                | ार ड न × |  |  |  |  |
| Transa               | ction Date <mark>25-MAY-202</mark>                   | 1 00:00:00        | Refresh <u>D</u> ate |                |          |  |  |  |  |
| Transa               | ction Type WIP Comple                                | tion              | -                    |                |          |  |  |  |  |
| 🛛 🔁 Mixing(Bio-Die   | sel)                                                 |                   |                      |                |          |  |  |  |  |
| nv.                  | Completion Loc.                                      | Accounting Class  | Line                 | Schedule Group | Bui      |  |  |  |  |
|                      | NDKGT1                                               | %                 |                      |                |          |  |  |  |  |
|                      |                                                      |                   |                      |                |          |  |  |  |  |
|                      |                                                      | 1                 |                      |                |          |  |  |  |  |
|                      |                                                      | 1                 |                      |                |          |  |  |  |  |
|                      | % టైపు చేసి TA                                       | B PRESS           |                      |                |          |  |  |  |  |
|                      | ే చేయవలెన                                            | ను.               |                      |                |          |  |  |  |  |
|                      |                                                      |                   |                      |                |          |  |  |  |  |
|                      |                                                      |                   |                      |                |          |  |  |  |  |
|                      |                                                      |                   |                      |                |          |  |  |  |  |
|                      | DIEDEL                                               |                   |                      |                |          |  |  |  |  |
| Description          |                                                      |                   |                      |                |          |  |  |  |  |
| Retrie               | eve Schedules                                        | Components        | Lot/Serial           | Save           |          |  |  |  |  |
|                      |                                                      |                   |                      |                |          |  |  |  |  |

| 🕌 Oracle A                                         | pplications | - APTRNG instand       | e              | Clone of APPRO | DD(15-APR-20 | 21)        | -           |            |         |
|----------------------------------------------------|-------------|------------------------|----------------|----------------|--------------|------------|-------------|------------|---------|
| Eile Edit y                                        | ⊻iew Foļde  | er Tools <u>W</u> indo | w <u>H</u> elp |                |              |            |             |            |         |
| ( 🛋 📎 🤅                                            | S I 🍣 -     | 🖗 🕹 🖉                  | 1 🔀 🗊          | ) 🞁 🖻 🙀        | । 🦽 🗐 🔇      | ) 🧷 🍫 [    | ?           |            |         |
| OWork Ord                                          | der-less Co | mpletions (NDK)        | 140404040      |                | **********   |            | 00000000000 |            | ः ४ ज × |
| Transaction Date 25-MAY-2021 00:00:00 Refresh Date |             |                        |                |                |              |            |             |            |         |
|                                                    | Transac     | ction Type WIP         | P Completio    | on             | -            |            |             |            |         |
| 🛃 Mixir                                            | ng(Bio-Dies | sel)                   |                |                |              |            |             |            |         |
| nv.                                                |             | Completion Loc         |                | Accounting Cla | ass          | Line       | Sche        | dule Group | Bui     |
|                                                    |             | NDKGT1                 |                | BIO-HSD        |              |            |             |            |         |
|                                                    |             |                        |                |                |              |            |             |            |         |
|                                                    |             |                        |                |                |              |            |             |            |         |
|                                                    |             |                        |                |                |              |            |             |            |         |
|                                                    | j           | BIO-HS                 | n రమ           | າຕາວັນ         |              |            |             |            |         |
|                                                    |             |                        | 500            |                |              |            |             |            |         |
|                                                    |             |                        |                |                |              |            |             |            |         |
|                                                    |             |                        |                |                |              |            |             |            |         |
|                                                    |             |                        |                |                |              |            |             |            |         |
|                                                    | Description | DIESEL                 |                |                |              |            |             |            |         |
|                                                    |             |                        | _              |                |              |            |             |            |         |
|                                                    | Retrie      | ve Schedules           | Ē              | omponents      | [            | _ot/Serial |             | Save       |         |
| L                                                  |             |                        |                |                |              |            |             |            |         |

# Seond Ground tank bio diesel mixing

| 🛓 Ora       | cle Applications - A | PTRNG ir   | istance             | Clone of APPR          | DD(15-APR-2021)       |                 |           |
|-------------|----------------------|------------|---------------------|------------------------|-----------------------|-----------------|-----------|
| <u>Eile</u> | ≣dit ⊻iew Folder     | Tools y    | ⊻indow <u>H</u> elp |                        |                       |                 |           |
|             | 🏷 🛯 🖉 🍃              | ی ک        | ) 🕅 I 🔏 🗊           | ) 🞁 💋 🙀                | । 🎜 😒 🏐 🧷 🚱 ।         | ?               |           |
| <b>O</b> Wo | rk Order-less Comp   | oletions ( | NDK) SEEEEE         |                        | ********************* |                 | ःः डत्र×े |
|             | Transactio           | n Date     | 25-MAY-2021 (       | 00:00:00               | Refresh Date          |                 |           |
|             | Transactio           | n Type     | WIP Completio       | on                     |                       |                 |           |
| 2           | Mixing(Bio-Diesel)   | )          |                     |                        |                       |                 |           |
|             | Assembly             | Schedu     | ule Num.            | Quantity               | Completion Subinv.    | Completion Loc. | A         |
|             | 950000001            | 15029      |                     | 105                    | HSD GTANK1            | NDKGT1          | BÂ        |
|             | 95%1                 |            |                     |                        |                       |                 |           |
| -           |                      |            |                     |                        |                       |                 |           |
|             |                      |            |                     |                        |                       |                 |           |
|             | ఒకపేళ HS             | D ಆଠ       | ుుల్ రెండు          | GROUND                 | TANKS నందు దిం        | పినచో రెండో     |           |
|             | లెస్ ను SEI          | ECT        | వేసుకొని పె         | తెల్సిన విర            | నముగా COLUMNS         | S ను SELECT     |           |
|             | <u> </u>             |            | ייי<br>ד<br>ע       | <u>ు</u><br>స్టుకొనవల్ | ిను.                  |                 |           |
| -           |                      |            |                     |                        |                       |                 |           |
|             | 4                    |            |                     |                        |                       |                 |           |
|             | Description          |            |                     |                        |                       |                 |           |
|             | Description [        |            | _                   |                        | _                     |                 |           |
|             | Retrieve :           | Schedul    | es <u>C</u>         | omponents              | Lot/Serial            | <u>Save</u>     |           |
|             |                      |            |                     |                        |                       |                 |           |

# Second Ground tank BIO Diesel Mixing process

| Solutions - AF                                                                                                    | PTRNG instance                                                                                                    | Clone of APPRC                                                   | DD(15-APR-2021)                                                                                                    | _                                                                                                    |                                                                                  |                                                                                                    | -        |
|----------------------------------------------------------------------------------------------------|----------------------------------------------------------------------------------------------------|------------------------------------------------------------------|----------------------------------------------------------------------------------------------------|----------------------------------------------------------------------------------------------------|----------------------------------------------------------------------------------|----------------------------------------------------------------------------------------------------|----------|
| Eile Edit View Folder                                                                                                    | Tools Window Help<br>🚳 🎒 🕅   🔀 🗊                                                                                        | ) ሰ 🖉 🙀                                                          | 💪 🗐 🏐 🧷                                                                                                    | %2 టైపు<br>చేసి TAB                                                                                                    |                                                                                  | % టైపు<br>చేసి TAB                                                                                        |          |
| <ul> <li>Work Order-less Comp</li> <li>Transaction</li> <li>Transaction</li> <li>Mixing(Bio-Diesel)</li> </ul>                                               | n Date (NDK) 2000-2001<br>n Date <mark>25-MAY-2021</mark><br>n Type (WIP Completi                                       | 00:00:00                                                         | Refresh Date                                                                                                    | చేయవలెను.<br>(HSD TANK 2<br>కనబడును )                                                                                                    | 0000000                                                                          | PRESS<br>చేయవలె<br>ను.                                                                                    | )<br>N X |
| Assembly<br>950000001<br>950000001<br>950000001<br>950000001<br>20<br>5<br>5<br>5<br>5<br>5<br>5<br>5<br>5<br>5<br>5<br>5<br>5<br>5<br>5<br>5<br>5<br>5<br>5 | Schedule Num.<br>15029<br>15030<br>TAB press<br>వేసినప్పుడు<br>schedule<br>num<br>ఆటో మేటిక్ గ<br>generate<br>అవుతుంది. | Quantity<br>105<br>105<br>Qua<br>వు<br>ఇవ్వవం<br>రిసీప్ చ<br>లీల | Completion Subiny.<br>HSD GTANK1<br>HSD GTANK2<br>econd tar<br>ntity column<br>రియు మిక్స్<br>లెను . ( ఉదా<br>వేసుకున్నపు<br>టర్లు మొత్తం 2<br>ఇవం<br>TAB | Completion Lo<br>NDKGT1<br>NDKGT2<br>nk bio diese<br>గ వద్ద రిసీప్ చేస్తు<br>చేసిన బయో డీశ<br>హరణకు HSD ఆ<br>డు 5 % చొప్పున<br>105 లీటర్లు ( 100<br>సైవలెను. తరువాం<br>RESS చేయవలెం | ం<br>లి Min<br>రాకున్న<br>జిల్ ను<br>రాయిల్ 1<br>న బయో<br>రి + 5 = 1<br>త<br>ను. | Accounting Class<br>BIO-HSD<br>BIO-HSD<br>King<br>HSD oil<br>కలిపి<br>LOO లీటర్లు<br>రా డీజిల్ 5<br>105 ) |          |

# First Ground tank Component Mixing process

| Sile Edit Viev                                                                                                    | ications - Al<br>w Folder<br>[ 🎒 🍪<br>·less Comp<br>Transactio<br>Transactio<br>Bio-Diesel) | PTRNG instance<br>Tools Window Help<br>Soletions (NDK) 20000<br>on Date 25-MAY-202<br>on Type WIP Comple | Clone of APP | PROD(15-APR-2021)   | ?               | ××≂ ⊻ ⊼×                   | 3      |  |  |
|----------------------------------------------------------------------------------------------------|---------------------------------------------------------------------------------------------|----------------------------------------------------------------------------------------------------|--------------|---------------------|-----------------|----------------------------|--------|--|--|
| Assem                                                                                                    | bly                                                                                         | Schedule Num.                                                                                            | Quantity     | Completion Subinv.  | Completion Loc. | Accounting Class           |        |  |  |
| 950000                                                                                                    |                                                                                             | 15029                                                                                                    | 105          | HSD GTANK1          | NDKGT1          | BIO-HSD                    |        |  |  |
| 950000                                                                                                    | 001                                                                                         | 15030                                                                                                    | 105          | HSD GTANK2          | NDKGT2          | BIO-HSD                    |        |  |  |
| ( Important )<br>First tank bio diesel component Mixing<br>(1) Work order less completions page నందు మొదటి లైన్ ను<br>సెలెక్ట్ చేసుకొని Components field పై క్లిక్ చేయవలెను.<br>Components page open అగును. |                                                                                             |                                                                                                    |              |                     |                 |                            |        |  |  |
|                                                                                                    | <u>R</u> etrieve :                                                                          | Schedules                                                                                                | Components   | L <u>o</u> t/Serial | Save            |                            |        |  |  |
|                                                                                                    |                                                                                             |                                                                                                    |              |                     | (2)             | Component పైన<br>చేయవలెను. | క్లిక్ |  |  |

# First tank details

| 🛓 Or                                    | Oracle Applications - APTRNG instance     Clone of APPROD(15-APR-2021) |                          |              |        |          |                     |                |        |                                        |     |  |  |  |
|-----------------------------------------|------------------------------------------------------------------------|--------------------------|--------------|--------|----------|---------------------|----------------|--------|----------------------------------------|-----|--|--|--|
| Eile Edit View Folder Tools Window Help |                                                                        |                          |              |        |          |                     |                |        |                                        |     |  |  |  |
| 4                                       | [ 🚅 🏷 OSI 🖉 😓 🕹 ØSI X 🗊 🖄 🖉 🛃 🖉 🗐 ⊘ 🖗 I ?                              |                          |              |        |          |                     |                |        |                                        |     |  |  |  |
|                                         |                                                                        |                          |              |        |          |                     | ≝ Я X          |        |                                        |     |  |  |  |
|                                         | 🗢 Components (NDK) 🔅                                                   |                          |              | ≚ ⊐ ×  |          |                     |                |        |                                        |     |  |  |  |
| -                                       | <ul> <li>Work Order-less Compl</li> </ul>                              | letion                   |              | _      |          |                     |                |        |                                        |     |  |  |  |
|                                         | Transaction Date                                                       | 25-MAY-2                 | 2021 00:00:  | 00     |          |                     |                | _      |                                        |     |  |  |  |
|                                         | Assembly                                                               | 95000000                 | 01           | DIESEL |          |                     |                |        |                                        |     |  |  |  |
|                                         | Line                                                                   |                          |              |        |          | Schedule Grou       | ib 🔤           |        |                                        |     |  |  |  |
| ·                                       | - Components                                                           |                          |              |        |          |                     |                |        |                                        |     |  |  |  |
|                                         | ø                                                                      |                          |              |        |          |                     |                |        |                                        |     |  |  |  |
|                                         |                                                                        |                          |              |        | -        |                     |                | luon   |                                        |     |  |  |  |
|                                         | Event /Op. Seq                                                         | Co                       | omponent Ite | em     | Rev.     | Supply Subinventory | Supply Locator |        | New Quantity                           | R   |  |  |  |
|                                         |                                                                        | 951                      |              |        |          | BIO-DIESEL          | BIUTANK        |        | 5                                      |     |  |  |  |
|                                         | 1                                                                      | 951                      | 0000003      |        | <u> </u> | HSD GTANKI          | NDKG11         | LIR    | 100                                    |     |  |  |  |
|                                         |                                                                        | -                        |              |        | <u> </u> |                     |                |        |                                        |     |  |  |  |
|                                         |                                                                        |                          |              |        |          |                     |                |        |                                        |     |  |  |  |
|                                         |                                                                        |                          |              |        |          |                     | OK 35          | 25 -5  | ~~~~~~~~~~~~~~~~~~~~~~~~~~~~~~~~~~~~~~ |     |  |  |  |
|                                         |                                                                        |                          |              |        |          |                     | ೦ಗ             | ခ္ကဒ ယ |                                        | - 1 |  |  |  |
|                                         |                                                                        |                          |              |        |          |                     |                |        |                                        |     |  |  |  |
|                                         | Item Desci                                                             | ription <mark>BIC</mark> | 0-DIESEL     |        |          |                     |                |        |                                        |     |  |  |  |
|                                         |                                                                        |                          |              |        |          |                     |                |        |                                        |     |  |  |  |
|                                         |                                                                        |                          |              | _      | _        |                     |                |        |                                        |     |  |  |  |
|                                         |                                                                        |                          |              | Lot/§  | Serial   |                     | <u>C</u> ancel |        |                                        |     |  |  |  |

# Second Tank bio diesel component mixing

| Oracle Applications -<br>Eile Edit View Folder     Eile View Folder     Oracle View Folder     Order-less Corr     Transact     Transact     Mixing(Bio-Diese                                                                                                    | APTRNG instance<br>Tools Window Help<br>Note State State<br>Note State<br>Inpletions (NDK) State<br>Inpletions (NDK) State<br>Inpletions ( | Clone of APP                                                   | PROD(15-APR-2021)                                                                                       | ?                                                    | ×000000000000 ⊻ ज ×             |
|----------------------------------------------------------------------------------------------------|----------------------------------------------------------------------------------------------------|----------------------------------------------------------------|----------------------------------------------------------------------------------------------------|------------------------------------------------------|---------------------------------|
| Assembly                                                                                                    | Schedule Num.                                                                                                    | Quantity                                                       | Completion Subinv.                                                                                      | Completion Loc.                                      | Accounting Class                |
| 95000001                                                                                                    | 15029                                                                                                    | 105                                                            | HSD GTANK1                                                                                              | NDKGT1                                               | BIO-HSD                         |
| 95000001                                                                                                    | 15030                                                                                                    | 105                                                            | HSD GTANK2                                                                                              | NDKGT2                                               | BIO-HSD                         |
| Contraction of the second second seco | <b>econd tan</b><br>.) Work order l<br>సెలెక్ట్ చేసుకో<br>Co                                                                                                    | <b>( li</b><br><b>k bio c</b><br>ess com<br>ීඨ Comp<br>omponer | <b>mportant )</b><br>diesel compor<br>pletions page నంద<br>oonents field పై క్లిక్<br>nts page open అగు | nent Mixing<br>ప్ర మొదటి లైన్ ను<br>చేయవలెను.<br>ను. |                                 |
| <u>R</u> etrieve                                                                                                    | Schedules                                                                                                    | <u>C</u> omponents                                             | Lgt/Serial                                                                                              |                                                      |                                 |
|                                                                                                    |                                                                                                    |                                                                |                                                                                                    | (2)Con<br>ว <i>ี</i>                                 | nponent పైన క్లిక్<br>పేయవలెను. |

# Second Tank component mixing

| <u></u>      | Dracle Applications - APTRNG instanc | e Clone of APPR  | OD(15-A  | PR-2021)            |          |                 | _    | B1000, P110  |         |
|--------------|--------------------------------------|------------------|----------|---------------------|----------|-----------------|------|--------------|---------|
| <u>F</u> ile | Edit View Folder Tools Windo         | w <u>H</u> elp   |          |                     |          |                 |      |              |         |
|              | l 🏷 👀 i 冬 🖗 🍪 🍪 🕅                    | · i 🔀 🕩 🛱 🙀      | 🏄 (      | 🗐 🕘 🖉 🕵 [ 🤶         |          |                 |      |              |         |
| Qv           | ≚л×                                  |                  |          |                     |          |                 |      |              |         |
|              | Components (NDK) 0000000             |                  |          |                     |          | *************** |      |              | : 또 河 X |
|              | Work Order-less Completion -         | AV-2021-00-00-00 |          |                     |          |                 |      |              |         |
|              | Assembly 95000                       | 00001 DIESEL     | -        |                     | -        |                 |      |              |         |
|              | Line                                 |                  |          | Schedule (          | Group    |                 |      |              |         |
|              | Components                           |                  |          |                     |          |                 | _    |              |         |
|              | 2                                    |                  |          |                     |          |                 |      |              |         |
|              | Event (On See                        | Common ant Itom  | Deu      | Supply Subingentary |          | Punnlu Leoster  | LIOM | New Questitu |         |
|              | Event /Op. Seq                       |                  | Rev.     | BIO-DIESEL BIO      |          | Supply Locator  |      | 5            |         |
|              |                                      | 950000003        |          | %2                  | - NDKGT1 |                 | LTR  | 100          |         |
|              |                                      |                  |          |                     |          |                 |      |              |         |
|              |                                      |                  |          |                     |          | %2 టై           | పు   |              |         |
|              |                                      |                  | <u> </u> |                     |          | చేసి TA         | B    |              |         |
|              |                                      |                  |          | <u> </u>            |          | చేయవలె          | మ.   | ]            |         |
|              |                                      |                  |          |                     |          |                 |      |              |         |
|              | Item Description                     |                  |          |                     |          |                 |      |              |         |
|              |                                      |                  |          |                     |          | 50000           |      |              |         |
|              |                                      | Lot/             | Serial   |                     |          | Cancel          |      |              |         |
|              |                                      |                  |          |                     |          | л               |      |              |         |

| (    | Oracle Applications - APTRNG instance Clone of APPROD(15-APR-2021) |                |          |                     |      |                           |       |              |   |  |  |  |  |
|------|--------------------------------------------------------------------|----------------|----------|---------------------|------|---------------------------|-------|--------------|---|--|--|--|--|
| Eile | Eile Edit View Folder Tools Window Help                            |                |          |                     |      |                           |       |              |   |  |  |  |  |
|      |                                                                    |                |          |                     |      |                           |       |              |   |  |  |  |  |
| 0    | DWork Order-less Completions (NDK)                                 |                |          |                     |      |                           |       |              |   |  |  |  |  |
|      | O Components (NDK) DEDECOCOCOCOCOCOCOCOCOCOCOCOCOCOCOCOCOCO        |                |          |                     |      |                           |       |              |   |  |  |  |  |
|      | - Work Order-less Completion                                       |                |          |                     |      |                           |       |              |   |  |  |  |  |
|      | Transaction Date 25-MAY-2021 00:00:00                              |                |          |                     |      |                           |       |              |   |  |  |  |  |
|      | Line Schodule Croup                                                |                |          |                     |      |                           |       |              |   |  |  |  |  |
|      | Components                                                         |                |          |                     |      |                           |       |              |   |  |  |  |  |
|      | đ                                                                  |                |          |                     |      |                           |       |              |   |  |  |  |  |
|      |                                                                    |                |          |                     |      |                           |       |              |   |  |  |  |  |
|      | Event /Op. Seq                                                     | Component Item | Rev.     | Supply Subinventory |      | Supply Locator            | UOM   | New Quantity | R |  |  |  |  |
|      | 1                                                                  | 950000005      |          | BIO-DIESEL          |      | BIOTANK                   |       | 5            |   |  |  |  |  |
|      | 1                                                                  | 950000003      |          | HSD GTANK2          |      | %   ·                     | - LTR | 100          |   |  |  |  |  |
|      |                                                                    |                | <u> </u> |                     |      |                           |       | <u> </u>     |   |  |  |  |  |
|      |                                                                    |                | <u> </u> |                     |      |                           |       | -            |   |  |  |  |  |
|      |                                                                    |                |          |                     | 0/ 8 | איז -ז <sup>פ</sup> י דעם | DDECC |              |   |  |  |  |  |
|      |                                                                    |                |          |                     | /0 2 | <u>-</u> లు దన IAD        | FILL  | ·            |   |  |  |  |  |
|      |                                                                    | _              |          |                     |      | <u>ಬಯಿಎಲ್ಎರ</u>           | •     |              |   |  |  |  |  |
|      | Item Description                                                   | HSD OIL        | _        |                     |      |                           |       |              |   |  |  |  |  |
|      |                                                                    |                |          | L                   |      |                           |       |              |   |  |  |  |  |
|      |                                                                    | Lot/           | Serial   |                     | <    | Cancel                    |       |              |   |  |  |  |  |
|      |                                                                    |                |          |                     |      |                           |       |              |   |  |  |  |  |
|      |                                                                    |                |          |                     |      |                           |       |              |   |  |  |  |  |

| 🛓 C  | Dracle Applications - APTRNG                              | instanc | e Clon          | e of APPR | OD(15-AP | PR-2021)          |                |        | ALCOHOL, MILLION |  |  |  |
|------|-----------------------------------------------------------|---------|-----------------|-----------|----------|-------------------|----------------|--------|------------------|--|--|--|
| Eile | Eile Edit View Folder Tools Window Help                   |         |                 |           |          |                   |                |        |                  |  |  |  |
|      | 🛤 🗞 🐼 I 🖉 🖗 💐 🎒 🕅 I 🗶 🛍 🖉 📈 I 🧀 🍏 🖉 🌾 I ?                 |         |                 |           |          |                   |                |        |                  |  |  |  |
| Ov   | D Work Order-less Completions (NDK)                       |         |                 |           |          |                   |                |        |                  |  |  |  |
|      | 🗢 Components (NDK) - 202222222222222222222222222222222222 |         |                 |           |          |                   |                |        |                  |  |  |  |
|      | - Work Order-less Comple                                  | etion — |                 |           |          |                   |                |        |                  |  |  |  |
|      | Transaction Date                                          | 25-MA   | AY-2021 00:00:0 | 0         |          |                   |                |        |                  |  |  |  |
|      | Assembly                                                  | 95000   | 0001            | DIESEL    |          |                   |                |        |                  |  |  |  |
|      | Line                                                      |         |                 |           |          | Schedule Gro      | up             |        |                  |  |  |  |
|      | Components                                                |         |                 |           |          |                   |                |        |                  |  |  |  |
|      |                                                           |         |                 |           |          |                   |                |        |                  |  |  |  |
|      | Event (On Sea                                             |         | Component Ite   | -         | Boy      | Supply Subjectory | Supply Locator | ПОМ    | New Quantity     |  |  |  |
|      | 1                                                         |         |                 |           | rtev.    |                   |                |        | New Quantity     |  |  |  |
|      |                                                           |         | 950000003       |           | <u> </u> | HSD GTANK2        | NDKGT2         |        | 100              |  |  |  |
|      |                                                           |         |                 |           |          |                   |                |        |                  |  |  |  |
|      |                                                           |         |                 |           |          |                   |                |        |                  |  |  |  |
|      |                                                           |         |                 |           |          |                   | OK 355         | 35     | చేయవలెవ          |  |  |  |
|      |                                                           |         |                 |           |          |                   |                | e<br>e |                  |  |  |  |
|      |                                                           |         |                 |           |          |                   |                |        |                  |  |  |  |
|      | ltom Docori                                               | intion  |                 | -         | -        |                   | /              |        |                  |  |  |  |
|      | lient Desch                                               | iption  |                 |           |          |                   |                | _      |                  |  |  |  |
|      |                                                           |         |                 |           |          |                   |                |        |                  |  |  |  |
| l    |                                                           |         |                 | Lot/s     | Serial   | ) ( ОК /          | Cancel         |        |                  |  |  |  |
|      |                                                           |         |                 |           |          |                   |                |        |                  |  |  |  |
|      |                                                           |         |                 |           |          |                   |                |        |                  |  |  |  |

| 🛓 Ora                                              | Oracle Applications - APTRNG instance     Clone of APPROD(15-APR-2021)     |                        |           |                    |                 |                  |  |  |  |  |  |  |
|----------------------------------------------------|----------------------------------------------------------------------------|------------------------|-----------|--------------------|-----------------|------------------|--|--|--|--|--|--|
| <u>E</u> ile <u>E</u>                              | Eile Edit View Folder Tools Window Help                                    |                        |           |                    |                 |                  |  |  |  |  |  |  |
| 4                                                  | 🛤 📎 🕸 🖉 🖓 🖄 🍪 🖗 l 🗶 🛍 🎁 🖉 🙀 l 🎜 🗐 🖉 🦃 🦉 🧷 🖓 l 2                            |                        |           |                    |                 |                  |  |  |  |  |  |  |
| <mark>0</mark> Wo                                  | 🗢 Work Order-less Completions (NDK) - 566666666666666666666666666666666666 |                        |           |                    |                 |                  |  |  |  |  |  |  |
| Transaction Date 25-MAY-2021 00:00:00 Refresh Date |                                                                            |                        |           |                    |                 |                  |  |  |  |  |  |  |
|                                                    |                                                                            |                        |           |                    |                 |                  |  |  |  |  |  |  |
| 2                                                  | Mixing(Bio-Diesel)                                                         | in type two completing |           |                    |                 |                  |  |  |  |  |  |  |
|                                                    | Assembly                                                                   | Schedule Num.          | Quantity  | Completion Subinv. | Completion Loc. | Accounting Class |  |  |  |  |  |  |
|                                                    | 950000001                                                                  | 15029                  | 105       | HSD GTANK1         | NDKGT1          | BIO-HSD          |  |  |  |  |  |  |
|                                                    | 95000001                                                                   | 15030                  | 105       | HSD GTANK2         | NDKGT2          | BIO-HSD          |  |  |  |  |  |  |
|                                                    |                                                                            |                        |           |                    |                 |                  |  |  |  |  |  |  |
|                                                    |                                                                            |                        |           |                    |                 |                  |  |  |  |  |  |  |
|                                                    |                                                                            |                        |           |                    |                 |                  |  |  |  |  |  |  |
| -                                                  |                                                                            |                        |           |                    |                 |                  |  |  |  |  |  |  |
| -                                                  |                                                                            |                        |           |                    |                 |                  |  |  |  |  |  |  |
| -                                                  |                                                                            |                        | <b></b>   |                    |                 |                  |  |  |  |  |  |  |
|                                                    |                                                                            |                        |           |                    |                 |                  |  |  |  |  |  |  |
|                                                    | (I)                                                                        | 555.                   | ·         |                    |                 | D                |  |  |  |  |  |  |
|                                                    | Description                                                                | DIESEL                 |           |                    |                 |                  |  |  |  |  |  |  |
|                                                    |                                                                            |                        |           |                    |                 |                  |  |  |  |  |  |  |
|                                                    | Retrieve S                                                                 | Schedules C            | omponents | Lot/Serial         | Save            |                  |  |  |  |  |  |  |
|                                                    |                                                                            |                        |           |                    |                 |                  |  |  |  |  |  |  |
|                                                    |                                                                            |                        |           |                    |                 |                  |  |  |  |  |  |  |

# **Reports :**

### 1.APSRTC EAM DAIL LOGSHEET CHALLAN CHECK LIST

| Wozilla Firefox                                                                                                    |                       |                  |              |       |            |                              |
|----------------------------------------------------------------------------------------------------|-----------------------|------------------|--------------|-------|------------|------------------------------|
| Eile Edit View Higtory Bookmarks Tools Help                                                                                                    |                       |                  |              |       |            |                              |
| C X A ( http://trng.cis.com:8020/OA_CGI/FNDWRR.exe?temp_id=4278394498                                                                                                    |                       |                  |              |       | ☆ - Google | ٩                            |
| CIS_PRODUCTION CIS_HELP_DESK CIS_TRAINING 🏶 apsrtinfo.in Cis_demo_gst CIS_dev                                                                                                    |                       |                  |              |       |            |                              |
| Cracle Applications Home Page × Chttp://trng.cisdbc&gv13=APTRNG × Cracle Applications F                                                                                               | A12 × http://trng.cis | sp_id=4278394498 | × ÷          |       |            |                              |
| BUNKS QUANTITY ISSUED TO                                                                                                    | VEHICLE_NUMBER        |                  |              |       |            |                              |
| ع المانية المانية المانية المانية المانية المانية المانية المانية المانية المانية المانية المانية المانية المانية المانية المانية المانية المانية المانية المانية المانية المانية الم |                       |                  |              |       | <br>       |                              |
| 89                                                                                                    |                       |                  |              |       | <br>       |                              |
|                                                                                                    |                       |                  |              |       | <br>       |                              |
| BRITER HED OTT DECETOR                                                                                                    |                       |                  |              | 88    |            |                              |
|                                                                                                    |                       |                  |              |       | <br>       |                              |
| ITEM SUPPLIER                                                                                                    | TANKS                 | QTY              | 2            |       |            |                              |
| #950000005 BIO-DIESEL Bharat petrolium corporati(                                                                                                    | on BIO-DIESEL         | 100              | -======<br>) |       | <br>       |                              |
| 950000003 HSD OIL Bharat petrolium corporation                                                                                                    | on HSD GTANK2         | 1000             | )            |       |            |                              |
| BIO-DIFSEL MIXING RECEIPTS ·                                                                                                    |                       |                  |              |       | <br>       |                              |
|                                                                                                    |                       |                  |              |       |            |                              |
| TANK DIESEL BIO-DIESEL TOTAL                                                                                                    |                       |                  |              |       |            |                              |
| MIXING QTY                                                                                                    |                       |                  |              |       |            |                              |
| HSD GTANK2 1000 50 1050                                                                                                    |                       |                  |              |       |            |                              |
|                                                                                                    |                       |                  |              |       | <br>       |                              |
| MONLINE PURCHASE BY DRIVER RECEIPT                                                                                                    |                       |                  |              |       |            |                              |
|                                                                                                    | Vondon Nom            |                  |              |       | <br>       |                              |
|                                                                                                    | Vendor Mane           | =<br>            |              |       | <br>       |                              |
|                                                                                                    |                       |                  |              | 00    |            |                              |
| ■ENGINE OIL ACCOUNTAL                                                                                                    |                       |                  |              |       | <br>       |                              |
| BUNK Item Code Description                                                                                                    | EO                    | EOC              | ODI          | Total |            |                              |
| #1276B 217000030 ENGINE OIL SAE 15 W40 APT CL                                                                                                    | 4 PLUS 0              | 0                | 0            | 0     | <br>       |                              |
| ■1229B 217000027 ENGINE OIL (MG) 15W-40 (EURO-                                                                                                    | -II)APICH4+ 0         | 0                | õ            | 0     |            |                              |
|                                                                                                    |                       |                  | 0            |       | <br>       |                              |
| er<br>19<br>19                                                                                                    |                       |                  |              |       | <br>       |                              |
|                                                                                                    |                       |                  |              |       |            |                              |
| B DAILY BREAK DOWN INFO                                                                                                    | RMATION               |                  |              |       |            |                              |
| · · · · · · · · · · · · · · · · · · ·                                                                                                    |                       |                  |              |       | <br>       | ·                            |
| Done                                                                                                    |                       |                  |              |       |            |                              |
| 🚱 ၉ 🚞 x1 🛐 🔯 📴 🖉 🥹 🐬 🖟                                                                                                    | <mark>کی</mark>       |                  |              |       | é 📢        | ▲ 11:52 ▲ 11:52 ● 25-05-2021 |

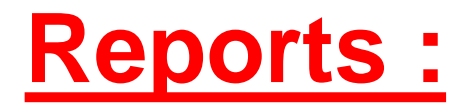

### 2. APSRTC EAM Daily logsheet challan report

| Mozilla Firefox         | -                                 | -                                                                                                    | -                                                                                                    | and and party                                                                                                    |                                                                                                    |                                                     |                                                                                             |             |                                     | -                                                                                                    |        | -                            |                                                                                                    |                                                                                                    |                                                                                                   |                   |                       |               |        |       |
|-------------------------|-----------------------------------|----------------------------------------------------------------------------------------------------|----------------------------------------------------------------------------------------------------|----------------------------------------------------------------------------------------------------|----------------------------------------------------------------------------------------------------|-----------------------------------------------------|---------------------------------------------------------------------------------------------|-------------|-------------------------------------|----------------------------------------------------------------------------------------------------|--------|------------------------------|----------------------------------------------------------------------------------------------------|----------------------------------------------------------------------------------------------------|---------------------------------------------------------------------------------------------------|-------------------|-----------------------|---------------|--------|-------|
| <u>File Edit View</u> H | Hi <u>s</u> tory <u>B</u> ookmark | s <u>T</u> ools <u>H</u> elp                                                                                                    |                                                                                                    |                                                                                                    |                                                                                                    |                                                     |                                                                                             |             |                                     |                                                                                                    |        |                              |                                                                                                    |                                                                                                    |                                                                                                   |                   |                       |               |        |       |
| CD-C                    | X 🟠 🗋                             | http://trng.cis.com                                                                                                    | m:8020/OA_0                                                                                                    | CGI/FNDWRR.exe?ter                                                                                                    | mp_id=210792185                                                                                                    | 57                                                  |                                                                                             |             |                                     |                                                                                                    |        |                              |                                                                                                    |                                                                                                    |                                                                                                   | 4                 | ☆ 🔻 🚰 = Google        |               |        | م     |
|                         | on 📄 CIS_Help_e                   | ESK 📄 CIS_TRAIN                                                                                                    | IING 鰺 aps                                                                                                    | artinfo.in 📄 cis_den                                                                                                    | no_gst 📄 dev                                                                                                    |                                                     |                                                                                             |             |                                     |                                                                                                    |        |                              |                                                                                                    |                                                                                                    |                                                                                                   |                   |                       |               |        |       |
| Oracle Applica          | tions Home Page                   | × http:/                                                                                                    | /trng.cisdl                                                                                                    | bc&gv13=APTRNG                                                                                                    | × 📄 Oracle A                                                                                                    | Applications R1                                     | 2                                                                                           | ×           | http://trng.cis                     | p_id=21079                                                                                            | 1857 × | http://trng.ci               | s.cmp_id=42783                                                                                                | 194498 × ÷                                                                                                    |                                                                                                   |                   |                       |               |        | -     |
| DETAILS                 | OF BUNK                           | VISE HSD                                                                                                    | OIL A                                                                                                    | CCOUNTAL:                                                                                                    |                                                                                                    |                                                     |                                                                                             |             |                                     |                                                                                                    |        |                              |                                                                                                    |                                                                                                    |                                                                                                   |                   |                       |               |        | ^     |
| DETAILS                 |                                   | OPEN<br>CLOS<br>NET<br>(-) F<br>(-) D<br>(+) D<br>(+) D<br>(+) B<br>(+) E<br>(-) O<br>OPEN<br>(+) BU<br>(-) A<br>(-) N<br>CLOS<br>ACTU<br>EXCE | ING MI<br>ING MI<br>DELIVI<br>ILLED<br>ELEVEH<br>ELEVEH<br>EPOT :<br>.D/I.S<br>ULK IS<br>XTRA :<br>N LINI<br>ING BC<br>AL STC<br>SS/SHC | ETER READI<br>TTER READI<br>ERY FROM J<br>ERY FROM J<br>IN EMPTY<br>RED FOR BU<br>ISSUES AS<br>5 ISSUES ON (<br>SOUES ON (<br>COPUP IN V<br>E PURCHASH<br>OCU PALAMA<br>CEIPTS (DIH<br>MENT TOWAR<br>L ISSUED I<br>OCK BALANC<br>OCK ON HAN<br>ORT IN GRC | ING<br>ALL BUNK<br>BARRELS<br>JNK TEST<br>PER LOG<br>DN MTS-2<br>58/B<br>CHICLES<br>E BY DRI<br>ESEL+BIC<br>FOR THE<br>EE<br>ND AS PE<br>UND TAN | SHEETS<br>VERS<br>-DIESE<br>T<br>DAY<br>R DIP<br>KS | :<br>:<br>:<br>:<br>:<br>:<br>:<br>:<br>:<br>:<br>:<br>:<br>:<br>:<br>:<br>:<br>:<br>:<br>: |             | BUN<br>243<br>243<br>1<br>1<br>1938 | JK1<br>38580<br>100<br>0<br>100<br>0<br>0<br>0<br>0<br>0<br>0<br>0<br>0<br>0<br>0<br>0<br>0<br>0<br>0 |        | BUNK<br>1072<br>1072<br>1072 | 2<br>656<br>806<br>150<br>0<br>150<br>0<br>0<br>0<br>0<br>0<br>0<br>0<br>0<br>0<br>0<br>0<br>0<br>0<br>0<br>0 | TOTAL<br>250<br>0<br>250<br>0<br>0<br>0<br>0<br>250<br>0<br>0<br>250<br>0<br>250<br>386<br>386<br>386<br>386<br>386<br>386<br>386<br>386 | .S<br>)<br>)<br>)<br>)<br>)<br>)<br>)<br>)<br>)<br>)<br>)<br>)<br>)<br>)<br>)<br>)<br>)<br>)<br>) | >                 |                       |               |        |       |
| NOTE :                  |                                   | GROU                                                                                                    | ND TAM                                                                                                    | NK CAPACII                                                                                                    | ΓY                                                                                                    |                                                     | :                                                                                           |             | 2                                   | 20000                                                                                                 |        | 20                           | 000                                                                                                    | 400                                                                                                    | 000                                                                                               |                   |                       |               |        | E     |
|                         |                                   |                                                                                                    |                                                                                                    |                                                                                                    |                                                                                                    |                                                     |                                                                                             |             |                                     |                                                                                                    |        |                              |                                                                                                    |                                                                                                    |                                                                                                   |                   |                       |               |        |       |
| DATE:                   | 24-MA                             | Y-21 D                                                                                                    | EPOT:                                                                                                    | NANDI                                                                                                    | KOTKUR                                                                                                    |                                                     | VE                                                                                          | EHICLE      | LOG SH                              | HEET CHA                                                                                              | ALLAN  |                              | M.T.D. 4                                                                                                    | 42/A PA                                                                                                    | AGE NO:                                                                                           | 4                 |                       |               |        |       |
| 00<br>0F                | 29/R_PO                           | STINGS_FO                                                                                                    | R_THE                                                                                                    | DAY:- PA                                                                                                    | ART -IX                                                                                                    |                                                     |                                                                                             | _           |                                     |                                                                                                    |        |                              |                                                                                                    |                                                                                                    |                                                                                                   |                   |                       |               |        |       |
| II<br>II ITEM           | OPENIN<br>BAL.                    | G<br>IOC/R.S                                                                                                    | RI<br>L.P (                                                                                                    | ECEIPTS<br>ODR I.S.R                                                                                                    | BUSES                                                                                                    | CARGO                                               | DEPI                                                                                        | ISS<br>GEN  | SUES<br>MISC                        | 0.D.I                                                                                                 | P.H.B  | B.I                          | I.S.I                                                                                                    | TOTAL<br>E.T.V                                                                                                    | CLOSI<br>ISSUES                                                                                   | NG ACTU<br>BAL.   | AL +EXCE:<br>STOCK    | SS<br>/-SHORT | REMARK |       |
| # HSD                   | 37829                             | 1050                                                                                                    | 0                                                                                                    | 0                                                                                                    | 250                                                                                                    | 0                                                   | 0                                                                                           | 0           | 0                                   | 0                                                                                                    | 0      | 0                            | 0                                                                                                    | 0                                                                                                    | 250                                                                                               | 38629             | 38429                 | -200          | SHORT  |       |
| #<br>ITEM<br>E.O        | OPENIN<br>BAL.                    | G<br>IOC/R.S                                                                                                    | RI<br>L.P (                                                                                                    | ECEIPTS<br>DDR I.S.R                                                                                                    | VEH.                                                                                                    | EOC                                                 | GEN                                                                                         | ISS<br>MISC | O.D.I                               | P.H.B                                                                                                 | B.I    | I.S.I                        | E.T.V                                                                                                    | TOTAL<br>ISSUES                                                                                                    | CLOSIN<br>BAL                                                                                     | NG ACTU<br>. STOC | AL +EXCE:<br>K /-SHOR | SS<br>F REMA  | RK     |       |
| # 1229B                 | 179.50                            | 0                                                                                                    | 0 (                                                                                                    | 0                                                                                                    | 0                                                                                                    | 0                                                   | 0                                                                                           | 0           | 0                                   | 0                                                                                                    |        |                              |                                                                                                    | 0                                                                                                    | 179.5                                                                                             | 179.50            | 0                     | OK            |        | +     |
| Done                    | <u> </u>                          |                                                                                                    |                                                                                                    |                                                                                                    |                                                                                                    |                                                     |                                                                                             |             |                                     |                                                                                                    |        |                              |                                                                                                    |                                                                                                    |                                                                                                   |                   |                       | ã di          |        | 11:57 |

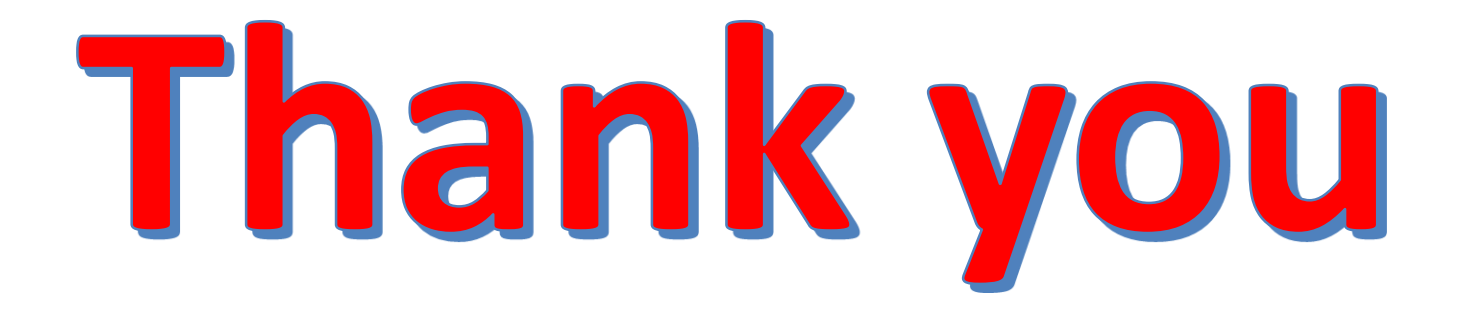